## LCD Screen Notes

Key Functions

Clockwise and counter-clockwise to adjust the menu bar Middle button: to confirm the item, selection and setting.

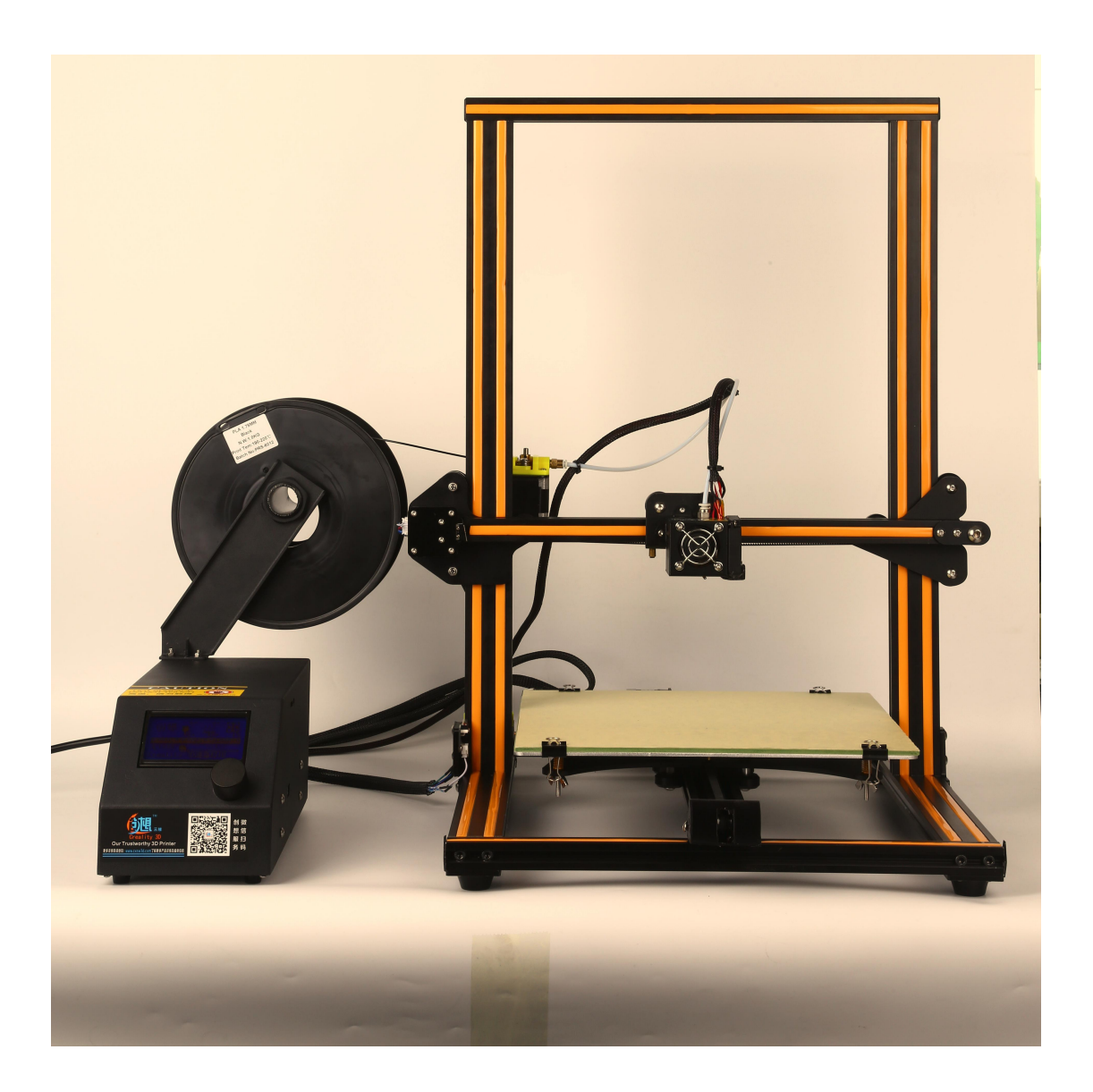

## Menu item function description

| Menu options      | Sub menu         | function                   | Explaining                                                                                                    |
|-------------------|------------------|----------------------------|----------------------------------------------------------------------------------------------------|
| Info screen       |                  |                            | Show the nozzle and bed temperature,<br>Fan and printing speed, printing time                                                                         |
| Prepare           | Main             | Return to<br>previous menu |                                                                                                    |
|                   | Disable steppers | Close step drive           | Moving X Y Z axis by your hands                                                                                                    |
|                   | Auto home        |                            | The machine returns to the origin position.                                                                                                    |
|                   | Preheat PLA      |                            | Different materials have different                                                                                                    |
|                   | Preheat ABS      |                            | printing temperature.                                                                                                    |
|                   | Cool down        |                            | Closing heating                                                                                                    |
|                   | Switch power off |                            |                                                                                                    |
|                   | Move axis        |                            | Moving X Y Z axis by switching the<br>knob.There are three choices,stepping<br>10MM/1MM/0.1MM                                                         |
| Control           | Main             | Return to                  | This selection is generally not used.                                                                                                    |
|                   |                  | previous main              | We advice that these parameters are not                                                                                                    |
|                   | Temperature      |                            | modified.                                                                                                    |
|                   | Motion           |                            |                                                                                                    |
|                   | Restore failsafe |                            | Restore factory settings                                                                                                    |
| SD card           |                  |                            | Selecting the file that what you want to printing.(.gcode)                                                                                            |
| Tune              | Speed            |                            | Printing rate                                                                                                    |
| (When             | Nozzle           |                            | Nozzle temperature                                                                                                    |
| printing,         | Bed              |                            | Bed temperature                                                                                                    |
| prepare           | Fan speed        |                            | Fan speed of main board                                                                                                    |
| turns to<br>Tune) | Flow             |                            | It determines the feed rate of the extruder.                                                                                                    |
|                   | Change filament  | Chang material             | When the material will be used up,you<br>can select it to change new<br>material.Making sure that the nozzle<br>outflow material,then resume printing |

## Preheat before printing

After the machine turned on the electricity, display the main menu interface, as shown here: Press the "middle" button to enter the selected item.

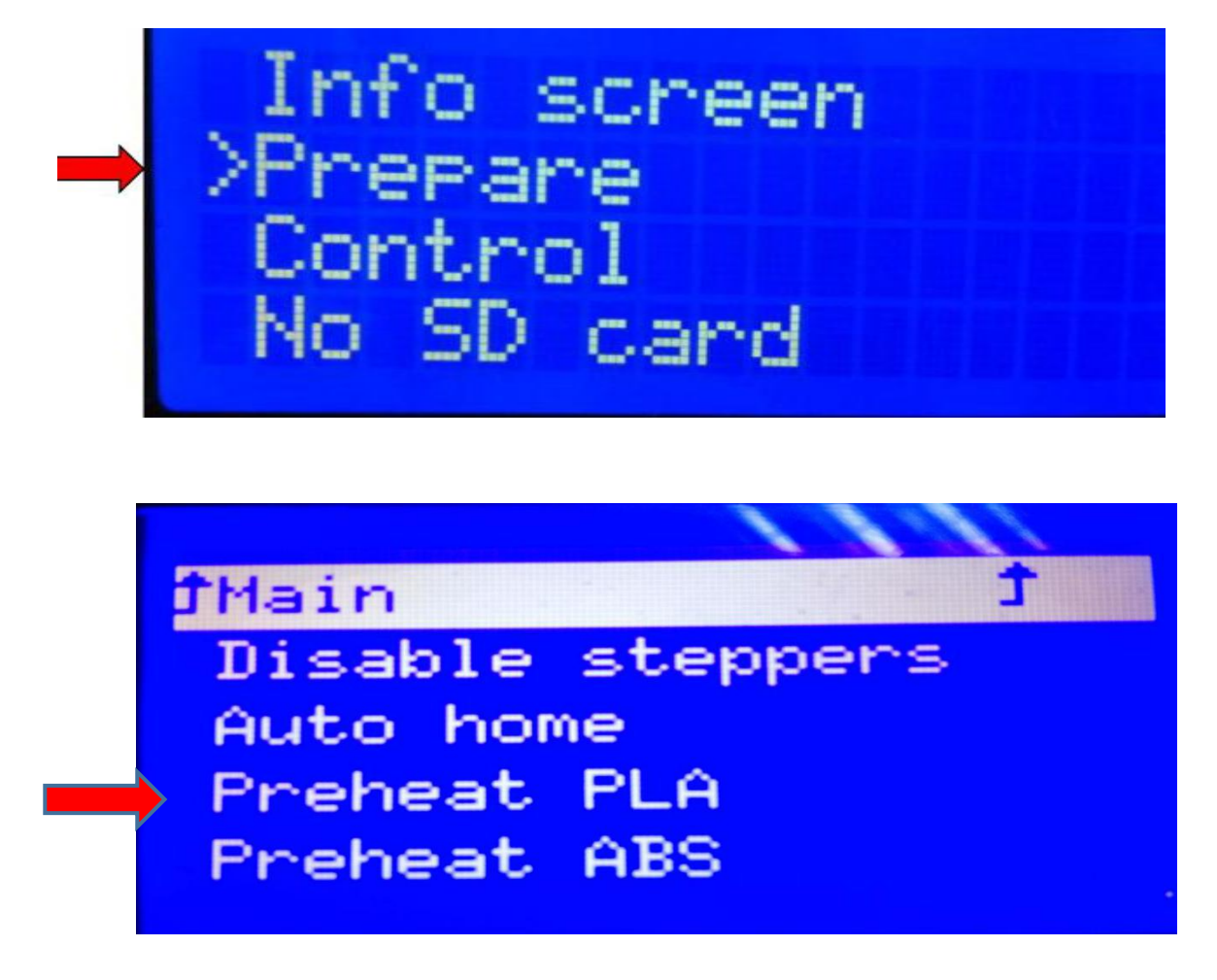

## Set the machine zero

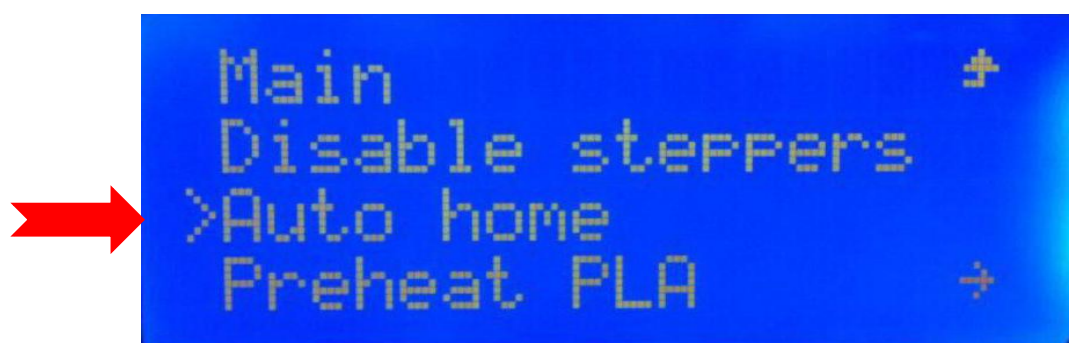

Note: Select "AUTO HOME" instruction, the axes will move to the zero position (bottom left corner), after hit limit switch stops. Make sure the Z-axis limit switch is installed correctly (see assembly section detail view) or nozzle will spray to the platform while executing this command.

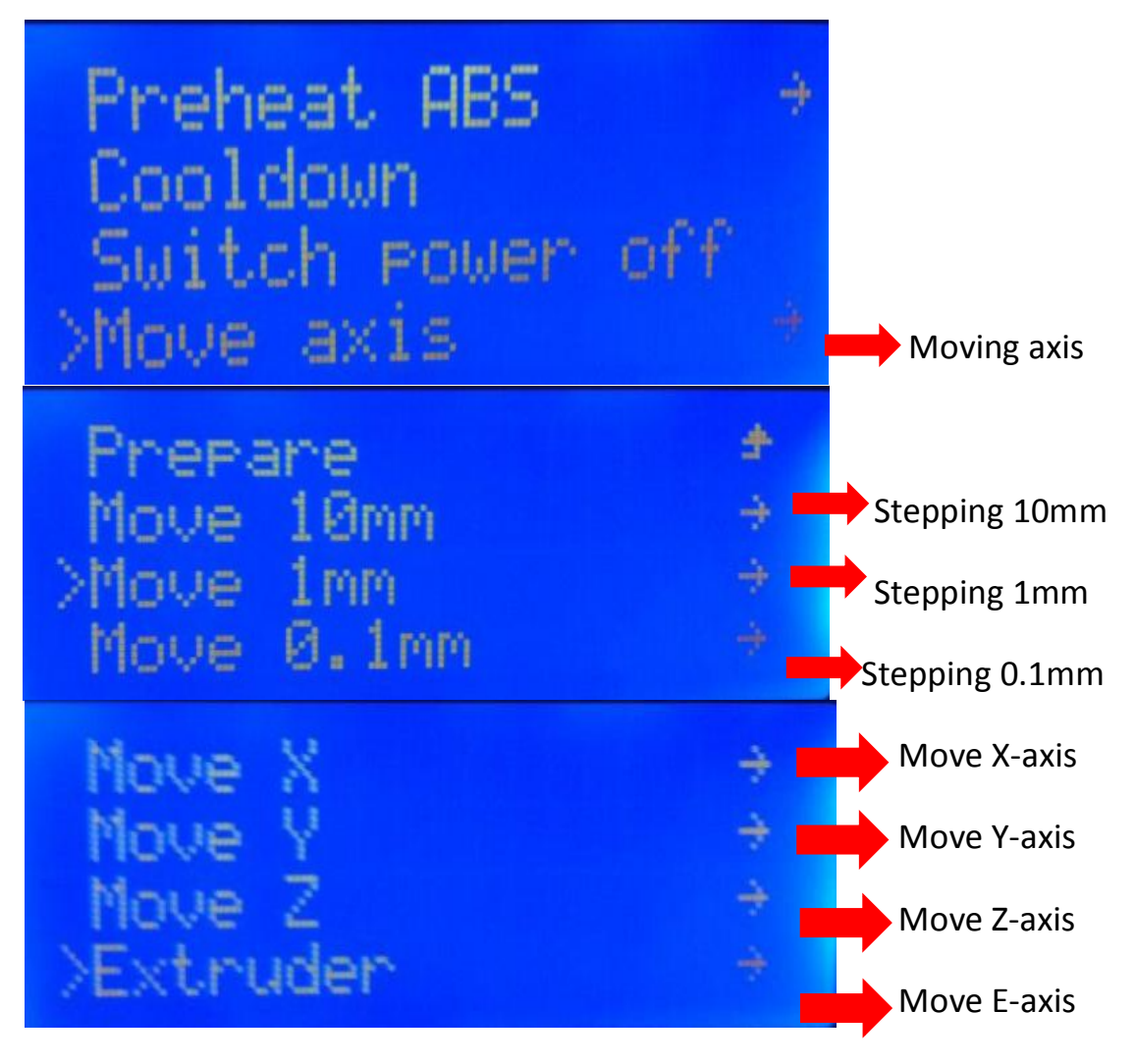